# Catalyst 2948G-L3 スイッチの IP アップリンク リダイレクト設定

### 内容

概要 はじめに 表記法 前提条件 使用するコンポーネント 背景理論 ネットワーク図 IP アップリンク リダイレクトのサンプル設定 タスク 手順ごとの説明 アクセス・コントロール・リストの適用 確認 トラブルシュート トラブルシューティングの手順 関連情報

### 概要

この文書では、Catalyst 2948G-L3 スイッチの IP アップリンク リダイレクト機能のサンプル設定 を提供します。IP アップリンクのリダイレクトをイネーブルにすると、ファスト イーサネット インターフェイスに接続されているデバイスがレイヤ 3 トラフィックを相互に直接送信するのが 制限され、ギガビット イーサネット インターフェイスに直接ルーティングされます。

## はじめに

#### <u>表記法</u>

ドキュメント表記の詳細は、『<u>シスコ テクニカル ティップスの表記法</u>』を参照してください。

#### <u>前提条件</u>

IPアップリンクリダイレクト機能は、Catalyst 2948G-L3スイッチでのみ、Cisco IOS ®ソフトウェアリリース12.0(10)W5(18e)以降でサポートされています。

### <u>使用するコンポーネント</u>

このドキュメントの情報は、次のソフトウェアとハードウェアのバージョンに基づくものです。

- Catalyst 2948G-L3 で動作する Cisco IOS 12.0(10)W5(18e)
- Catalyst 4908G-L3 で動作する Cisco IOS IOS 12.0(10)W5(18e)
- カスタマー サーバをシミュレートする端末ステーションとして設定された、2つのルータ (特定のハードウェアまたは IOS がない)

**注:エンドステーショ**ンとして設定された2台のルータには、no ip routing、1つのインターフェ イス上のIPアドレス、およびip default-gateway *ip\_addr文が設定さ*れます。

この文書の設定は、独立しているラボ環境で実行されました。このドキュメントで使用するすべてのデバイスは、初期(デフォルト)設定の状態から起動しています。すべてのデバイスの設定は、デフォルトの設定になるように write erase コマンドでクリアし、リロードされています。実稼動中のネットワークで作業をしている場合、実際にコマンドを使用する前に、その潜在的な影響について理解しておく必要があります。

#### <u>背景理論</u>

IPアップリンクリダイレクト機能は、サービスプロバイダーがCatalyst 2948G-L3スイッチのファ ストイーサネットインターフェイスを異なる顧客にプロビジョニングできるように設計されてい ます。また、この機能により、顧客が他の顧客に割り当てられたインターフェイスに直接アクセ スするのを制限できます。この機能を使用できる例として、複数の顧客がファストイーサネット インターフェイスにWebサーバを接続していて、これらのサーバが相互に通信する必要がない場 合があります。言い換えれば、トラフィックの大多数は、ギガビット イーサネット インターフェ イスを通して接続されたインターネットと、ファスト イーサネット インターフェイスに接続され た個々の場所に設置されたウェブサーバとの間にあります。

Catalyst 2948G-L3スイッチでIPアップリンクリダイレクトが設定されている場合、ファストイー サネットインターフェイス上のホストから送信されたトラフィックは、2つのファストイーサネッ トインターフェイス間でトラフィックを直接ルーティングするのではなく、ギガビットイーサネ ットインターフェイスの1つにリダイレクトされます。この機能は、リモートのファストイーサネ ットインターフェイスのIP隣接関係を持つファストイーサネットContent Addressable Memory(CAM)テーブルに設定しないことによって、これを実現します。したがって、ファストイ ーサネットインターフェイスで設定または学習されたネットワークルートと隣接関係はCAMテー ブルに入力されませんが、ルーティングのためにギガビットイーサネットインターフェイスにこ れらのルートと隣接関係が入力されます。

注:IPアップリンクリダイレクト機能は、IPレイヤ3スイッチトラフィックにのみ影響します。 IPマルチキャストやIPXなどのレイヤ2スイッチまたは非IPレイヤ3スイッチのトラフィックには 影響しません。このトラフィックは、通常どおりファストイーサネットインターフェイス間で直 接ブリッジまたはルーティングされます。

ファストイーサネットインターフェイスに接続されたホスト間の通信の一部またはすべてを防止 する必要がある場合は、ギガビットイーサネットインターフェイスにアクセスコントロールリス ト(ACL)を適用して、目的のトラフィックフィルタリングを適用できます。これは、ACLが Catalyst 2948G-L3のファストイーサネットインターフェイスでサポートされていないためです。 ホスト間の通信を防ぐ唯一の方法は、IPアップリンクリダイレクト機能を使用してトラフィック をギガビットイーサネットインターフェイスにリダイレクトし、ACLを適用してトラフィックを をフィルタ処理します。

#### <u>ネットワーク図</u>

ネットワークダイアグラムは、お客様がWebサーバを異なるファストイーサネットインターフェ イスに接続する一般的なサービスプロバイダーのトポロジを示しています

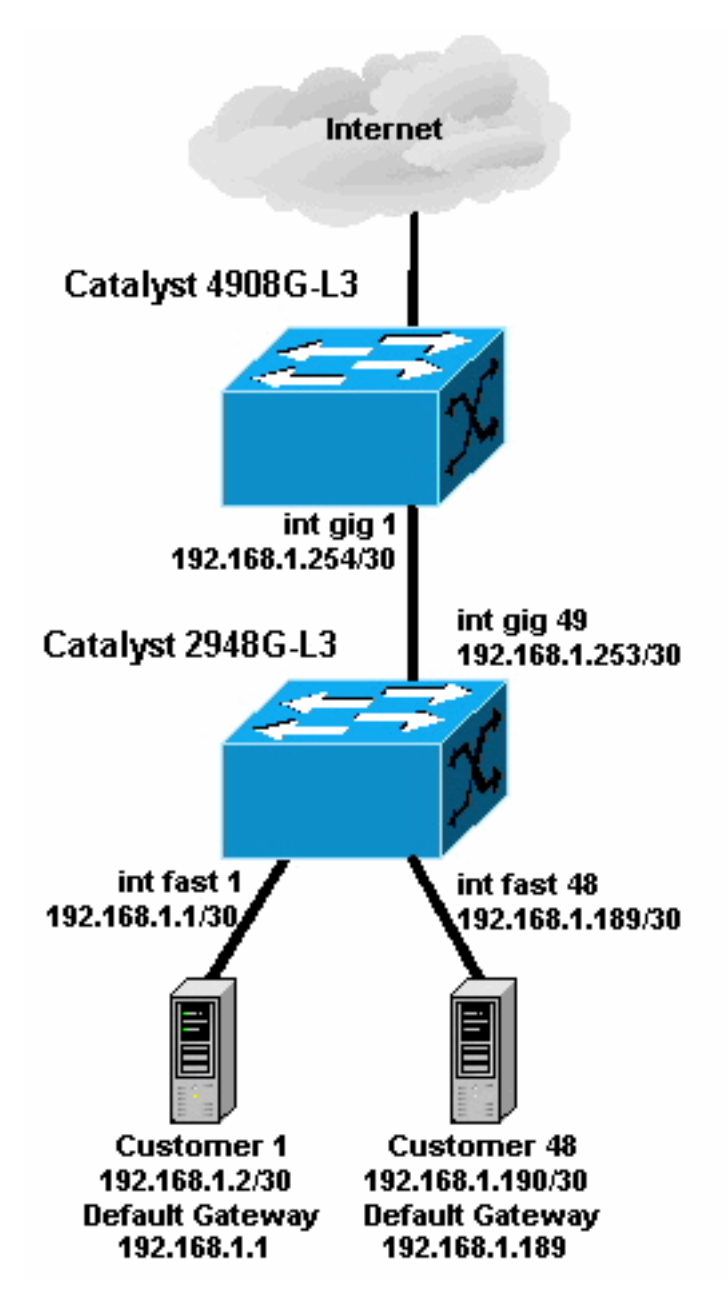

このトポロジでは、サービスプロバイダーは30ビットサブネットマスクを使用して 192.168.1.0/24をサブネット化しました。各サブネットについて、1つのホストアドレスが2948G-L3のファストイーサネットインターフェイスの1つに割り当てられ、もう1つのIPがお客様のサー バに割り当てられます。顧客1のサーバはサブネット192.168.1.0/30にあります。ファストイーサ ネット1にはIPアドレス192.168.1.1/30が割り当てられ、顧客1のサーバにはIPアドレス 192.168.1.2/30が割り当てられています。

注:これは一例にすぎません。別のトポロジでは、複数の顧客デバイスが各ファストイーサネットインターフェイスに接続されている可能性があります(たとえば、26ビットまたは24ビットのサブネットマスクなど、より大きなIPサブネットを使用)。

## <u>IP アップリンク リダイレクトのサンプル設定</u>

タスク

このセクションでは、このドキュメントで説明する機能を設定するために必要な情報を提供しています。この文書は Catalyst 2948G-L3 スイッチの IP アップリンク リダイレクト用の典型的な トポロジーと設定を示しています。

#### <u>手順ごとの説明</u>

このトポロジーにおけるリダイレクトの IPアップリンクを設定するためのプロセスは次のとおり です。

 Catalyst 2948G-L3 スイッチの IP アップリンク リダイレクトを有効に設定し、システムを リロードします。IP アップリンク リダイレクトを有効または無効にした後は、システムを リロードする必要があります。
 <sup>2948G-L3#configure terminal</sup>
 Enter configuration commands, one per line. End with CNTL/Z.
 <sup>2948G-L3 (config) #ip uplink-redirect</sup>

Please save configuration and reload for this command to take effect

2948G-L3(config)#^Z
2948G-L3#copy running-config startup-config
Destination filename [startup-config]?
Building configuration...
[OK]
2948G-L3#reload
Proceed with reload? [confirm]

ROMMON: Cold Reset frame @0x00000000 ROMMON: Reading reset reason register ROMMON: Valid NVRAM config !--- Output suppressed. Press RETURN to get started!

 IP アップリンク リダイレクトは show ip uplink-redirect のコマンドを使用することで有効に なることを確認します。

2948G-L3**#show ip uplink-redirect** 

IP Uplink Redirect Configuration:

Running Configuration : **ip uplink-redirect** Configuration on next reload : **ip uplink-redirect** 

2948G-L3#

3. ファスト イーサネット インターフェイスの設定します。各ファスト イーサネット インター フェイスは、30 ビットのサブネットマスクを使用して異なる IP サブネットに割り当てられ ます(この例のように、サブネット ゼロを使用している場合、ip subnet-zero のグローバル 設定コマンドを確実に入力してください)。 2948G-L3 (config) **#ip subnet-zero** 

```
2948G-L3(config) #interface FastEthernet 1

2948G-L3(config-if) #ip address 192.168.1.1 255.255.252

2948G-L3(config-if) #no shutdown

2948G-L3(config) #interface FastEthernet 2

2948G-L3(config-if) #ip address 192.168.1.5 255.255.255.252

2948G-L3(config-if) #no shutdown

2948G-L3(config-if) #no shutdown

2948G-L3(config-if) #exit

!--- Output suppressed. 2948G-L3(config) #interface FastEthernet 48

2948G-L3(config-if) #ip address 192.168.1.189 255.255.252

2948G-L3(config-if) #no shutdown
```

2948G-L3(config-if)#

- 各サーバに残りのホストIPアドレスを適切なSubnetに設定し、サーバのデフォルト ゲート ウェイとして対応するファスト イーサネット IP アドレスを使用してください。例えば、イ ンターフェイス ファスト1に接続された Customer 1 のサーバ用のサーバ IP アドレスは、 192.168.1.2/30 であり、デフォルト ゲートウェイは 192.168.1.1 です(インターフェイス ファスト 1 の IP アドレス)。
- 5. Catalyst 2948G-L3 スイッチと上流の Catalyst 4908G-L3 スイッチを相互接続するギガビット イーサネット インターフェイスの IP アドレスを設定してください。この例では、 Catalyst 2948G-L3 スイッチ上のインターフェイス gig 49 は、Catalyst 4908G-L3スイッチ上のインターフェイス gig 1 に接続します。Catalyst 2948G-L3:

```
2948G-L3 (config) #interface GigabitEthernet 49
2948G-L3 (config-if) #ip address 192.168.1.253 255.255.255.252
2948G-L3 (config-if) #no shutdown
2948G-L3 (config-if) #
Catalyst 4908G-L3:
```

4908G-L3(config)#interface GigabitEthernet 1 4908G-L3(config-if)#ip address 192.168.1.254 255.255.255.252 4908G-L3(config-if)#no shutdown 4908G-L3(config-if)#

 この例では、Catalyst 4908G-L3のインターフェイスGigabit Ethernet 8を介してインターネットに到達します。インターフェイスGigabit Ethernet 8に適切なIPアドレスを設定します。 4908G-L3(config)#interface GigabitEthernet 8 4908G-L3(config-if)#ip address 192.168.255.1 255.255.255.0 4908G-L3(config-if)#no shutdown 4908G-L3(config-if)#

7. Catalyst 2948G-L3 スイッチと Catalyst 4908G-L3 スイッチ上のルーティング設定をします 。この例では、IP EIGRP が設定されます。受動インターフェイスは、EIGRP hellos がファ スト イーサネット インターフェイスで送信されるのを防ぐために Catalyst 2948G-L3 で指 定されます。さらに、ファスト イーサネット インターフェイスで設定される 30 ビットのサ ブネットは、アップストリーム ルータで管理されるルーティング テーブル エントリ数を減 少させるために 192.168.1.0/24 ネットワークのただ 1 つのアドバタイズメントにサマリー されます。Catalyst 2948G-L3: 2948G-L3(config) **#router eigrp 10** 2948G-L3(config-router)#network 192.168.1.0 2948G-L3(config-router) #passive-interface FastEthernet 1 2948G-L3(config-router) **#passive-interface FastEthernet 2** 2948G-L3(config-router) **#passive-interface FastEthernet 3** !--- Output suppressed. 2948G-L3 (config-router) #passive-interface FastEthernet 46 2948G-L3(config-router) **#passive-interface FastEthernet 47** 2948G-L3(config-router) **#passive-interface FastEthernet 48** 2948G-L3(config-router)#exit 2948G-L3(config) #interface GigabitEthernet 49 2948G-L3(config-if)#ip summary-address eigrp 10 192.168.1.0 255.255.255.0 2948G-L3(config-if)# Catalyst 4908G-L3: 4908G-L3(config) **#router eigrp 10** 4908G-L3(config-router) #network 192.168.1.0 4908G-L3(config-router) #network 192.168.255.0 4908G-L3(config-router) #no auto-summary 4908G-L3(config-router)#

**注意:アップストリームルータ**が、Catalyst 2948G-L3ファストイーサネットインターフェ イスを経由して到達したIPネットワークに戻る、より適切な代替パスを持っている場合、そ のパスが使用され、ルーティングループが発生する可能性があります。  8. Catalyst 2948G-L3スイッチに IP アップリンク リダイレクトの設定を完成するために、アッ プストリーム ルータのインターフェイス IP アドレスを示すスタティックデフォルト ルート を設定することが必要です。この例では、Catalyst 4908G-L3のアップストリームルータイ ンターフェイスはインターフェイスGigabit Ethernet 1です。インターフェイスGigabit Ethernet 1のIPアドレスは192.168.1.254です(ip routeコマンドで発信インターフェイスを指 定することはできません。ネクストホップIPアドレスを指定します)。 2948G-L3 (config) #ip route 0.0.0.0 0.0.0 192.168.1.254

この例は、IP アップリンク リダイレクトが設定される前後の、Customer 1 のサーバ(インター フェイス ファスト 1)から Customer 48 のサーバ(インターフェイス ファスト 48)へのトレー ス ルート パスを示します。

IP アップリンク リダイレクト前のトレースルートは、次のとおりです。

Customer1[192.168.1.2]#traceroute 192.168.1.190

Type escape sequence to abort. Tracing the route to 192.168.1.190

1 192.168.1.1 4 msec 0 msec 4 msec 2 192.168.1.190 4 msec \* 0 msec Customer1[192.168.1.2]#

ここで Catalyst 2948G-L3 のインターフェイス ファスト1 (192.168.1.1) を通過したトレースは、 Customer 48 のサーバ (192.168.1.190)へ到達します。

IP アップリンク リダイレクト後のトレースルートは、次のとおりです。

Customer1[192.168.1.2]#traceroute 192.168.1.190

Type escape sequence to abort. Tracing the route to 192.168.1.190

1 192.168.1.1 4 msec 0 msec 0 msec 2 192.168.1.254 0 msec 0 msec 4 msec 3 192.168.1.253 0 msec 4 msec 0 msec 4 192.168.1.190 4 msec \* 0 msec Customer1[192.168.1.2]#

ここで Catalyst 2948G-L3 のインターフェイス ファスト1 (192.168.1.1) を通過したトレースは、 アップストリーム Catalyst 4908G-L3 のインターフェイス gig 1 (192.168.1.254) にリダイレクト され、Catalyst 2948G-L3 のインターフェイス gig 49 ヘルートバックされ、それから Customer 48 のサーバ (192.168.1.190) ヘルートバックされます。

#### <u>アクセス・コントロール・リストの適用</u>

ご希望であれば、カスタマー サーバ間でアクセスを制御するために、ACLs をインターフェイス gig 49 に適用することができます。この例では、出力アクセス リストは、ICMP PING (エコーと エコー応答)を許可するインターフェイス gig 49 に適用されますが、カスタマー サーバ間の他の すべての IP 通信を拒否します。 2948G-L3(config)#access-list 101 permit icmp 192.168.1.0 0.0.0.255 192.168.1.0 0.0.0.255 echoreply 2948G-L3(config)#access-list 101 deny ip 192.168.1.0 0.0.0.255 192.168.1.0 0.0.0.255 2948G-L3(config)#access-list 101 permit ip any any 2948G-L3(config)#interface GigabitEthernet 49 2948G-L3(config-if)#ip access-group 101 out 2948G-L3(config-if)#ip

注意: IPオプションを持つパケットなど、特定の種類のIPパケットがプロセススイッチングされ ます。CPU は、IOS ルーティング テーブルに基づいてパケットを切り替えます。プロセス交換 されたパケットは、IP アップリンク リダイレクトのパスに従わず、ギガビット イーサネット イ ンターフェイスで設定されるどのような ACLs も適用されません。

この例は、Customer 1 のサーバがどのように Customer 48 のサーバを PING できるかを示しま す。このときトレースルートを実行したり、Telnet セッションを開いたりすることはできません 。

Customer1[192.168.1.2] #ping 192.168.1.190

Type escape sequence to abort. Sending 5, 100-byte ICMP Echoes to 192.168.1.190, timeout is 2 seconds: !!!!! Success rate is 100 percent (5/5), round-trip min/avg/max = 1/2/4 ms Customer1[192.168.1.2]# Customer1[192.168.1.2]#traceroute 192.168.1.190

Type escape sequence to abort. Tracing the route to 192.168.1.190

1 192.168.1.1 4 msec 0 msec 4 msec
2 \*
Customer1[192.168.1.2]#
Customer1[192.168.1.2]#telnet 192.168.1.190
Trying 192.168.1.190 ...
% Connection timed out; remote host not responding

Customer1[192.168.1.2]#

## 確認

ここでは、設定が正しく機能していることを確認するために使用する情報を示します。

・IP アップリンク リダイレクト機能の現在の設定と実行時のステータスについて検証するため に show ip uplink-redirect のコマンドを使用します。

この例は ip uplink-redirect グローバル設定コマンドを入力する前の、show ip uplink-redirect コマ ンドの出力を示します。

2948G-L3**#show ip uplink-redirect** 

IP Uplink Redirect Configuration:

Running Configuration : **no ip uplink-redirect** Configuration on next reload : **no ip uplink-redirect** 

2948G-L3#

この例は ip uplink-redirect コマンドを入力した後、Catalyst 2948G-L3 スイッチをリロードする前の show ip uplink-redirect コマンド出力を示します。

2948G-L3#**show ip uplink-redirect** 

IP Uplink Redirect Configuration:

Running Configuration : no ip uplink-redirect Configuration on next reload : **ip uplink-redirect** 

2948G-L3#

この例は ip uplink-redirect コマンドを入力して、Catalyst 2948G-L3 スイッチをリロードした後の show ip uplink-redirect コマンドの出力を示します。

2948G-L3#**show ip uplink-redirect** 

IP Uplink Redirect Configuration:

Running Configuration : **ip uplink-redirect** Configuration on next reload : **ip uplink-redirect** 

2948G-L3#

## <u>トラブルシュート</u>

ここでは、設定のトラブルシューティングに使用できる情報を示します。

#### <u>トラブルシューティングの手順</u>

次に示すトラブルシューティング情報は、この設定と関連するものです。

- IP アップリンクリダイレクトが有効にされていて、レイヤ3のIPトラフィックがギガビット イーサネットアップリンクインターフェイスにリダイレクトされていない場合は、ip route 0.0.0.0 0.0.0 next\_hop\_ip コマンドをを使用してスタティックデフォルトルートが設定さ れていることを確認してください。スタティックデフォルト ルートを設定する必要がある ことを覚えておいてください。つまり、動的なルート指定プロトコルを通して通知されるデ フォルト ルートは、IP アップリンク リダイレクト機能を有効にするのに十分ではありませ ん。さらに、発信インターフェイス(gig 49など)ではなく、アップストリーム ルータのネク ストホップ IP アドレスを指定することをご確認ください。
- P アップリンク リダイレクト機能を有効にして、スタティックデフォルト ルートを設定しても、トラフィックがリダイレクトされなければ、リダイレクトしたい特定のトラフィック がレイヤ 3 IP トラフィックであることをご確認ください。オプションのある IP パケット、非 IP レイヤ 3 トラフィック(IPXなど)、そしてレイヤ 2 のブリッジされるトラフィックは、IP アップリンク リダイレクト機能ではリダイレクトされません。
- ギガビットイーサネットポートでACLが設定されており、必要なトラフィックが通過しない 場合は、ACLが正しく設定されていることを確認します。設定されたACLが目的のトラフィ ックをフィルタリングしているかどうかがわからない場合は、ACLを削除して、ACLの問題 であるかどうかを特定します。
- 4. アップストリーム ルータには Catalyst 2948G-L3 ファスト イーサネット インターフェイス を通して到達した IP サブネットへのより良い代替ルートがないことを確認ください。そう

でなければ、トラフィックは、ギガビット イーサネット アップリンクのアップストリーム ルータから戻されません。これはルーティング ループや、その他の望ましくない動作をも たらす可能性があります。

5. Catalyst 2948G-L3 スイッチ設定が正しそうにみえても、トラフィックがリダイレクトされ そうになければ、リモート ファスト イーサネット インターフェイスに対する IP 隣接関係 が読み込まれているかどうか確認するために CAM テーブル エントリをチェックしてくださ い。例えば、IP アップリンク リダイレクトが正しく機能しているなら、インターフェイス ファスト1のIP 隣接 CAMエントリには、インターフェイス ファスト48(または、他のどのよ うなファスト イーサネット インターフェイス)デバイス用の完全なエントリが含まれていな いはずです。この例は、IP アップリンク リダイレクト機能が有効にされる前(インターフ ェイス ファスト48の 192.168.1.190 の完全隣接エントリがあることにご注意ください)の 、インターフェイス ファスト1の CAM ハードウェアにインストールされた IP 隣接を示して います。

```
2948G-L3#show epc ip-address interface fast 1 all-entries

IPaddr: 192.168.1.2 MACaddr: 0000.0c8c.4e28 FastEthernet1(4)

IPaddr: 192.168.1.254 MACaddr: 0030.78fe.a007 GigabitEthernet49(52)

IPaddr: 192.168.1.190 MACaddr: 0006.9486.7c05 FastEthernet48(51)

Total number of IP adjacency entries: 3

Missing IP adjacency entries: 0

2948G-L3#
```

この例は、IP アップリンク リダイレクト機能が有効にされた後のインターフェイス ファス ト 1 の CAM ハードウェアにインストールされた IP 隣接を示しています (192.168.1.190 の 隣接エントリが "missing" であることにご注意ください)。 2948G-L3#show epc ip-address interface fast 1 all-entries IPaddr: 192.168.1.254 MACaddr: 0030.78fe.a007 GigabitEthernet49(52) Total number of IP adjacency entries: 1 Missing IP adjacency entries: 2 2948G-L3#

## 関連情報

- LAN 製品に関するサポート ページ
- LAN スイッチング テクノロジーに関するサポート ページ
- <u>テクニカルサポート Cisco Systems</u>